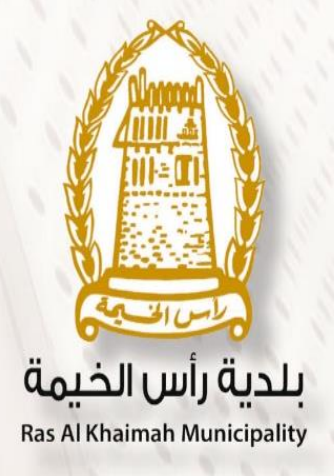

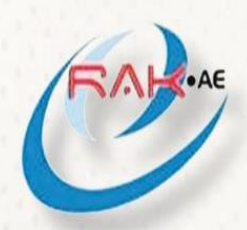

هـيئة الحكومـة الإلـكترونـيـة Electronic Government Authority

# **User Guide**

eUser Management Module

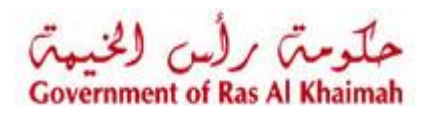

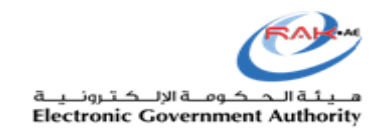

# Content

| Con | tent                                             | . 2 |
|-----|--------------------------------------------------|-----|
| 1.  | Introduction:                                    | . 3 |
| 2.  | Create New User Procedure                        | . 3 |
| 3.  | Amending or Canceling User Permissions Procedure | . 6 |

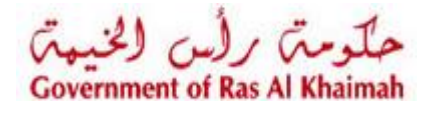

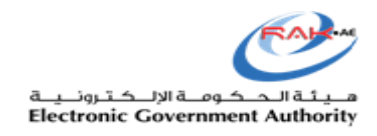

### 1. Introduction:

The purpose of this document is to explain how to use and manage the users for lease contracts using ZG11.

- Currently, Business Partner Committee is the responsible entity of creating the users and identify their permissions. In order to reduce the reliance on them, we created this module to manage the users as admin or lease contract agent or both.
- The Committee will be responsible on creating the first admin user, and then the user will be able to view the e-User Management Module and manage the users as per the company's requirement.

## 2. Create New User Procedure

A. The admin user has to login to RAK Portal, then open the e-User Management Module, select the company and click on "add user" button.

| العام الرياسة العالي المالي المالي العالي العالي العالي العالي العالي العالي العالي العالي العالي العالي العالي<br>Uthorized Users                                                                                                    | me Administration Leasing Units<br>Somaa I I IIIIIIIIIIIIIIIIIIIIIIIIIIIIIII                                                                                                    |
|----------------------------------------------------------------------------------------------------|----------------------------------------------------------------------------------------------------|
| mmmany Name: السالم للرياسة<br>uthorized Users<br>▲ Add User<br>Emirates ID Full Name Administration Leasing Units<br>784-1957-9503809-0 Hend Gomaa I I I I I I I I I I I I I I I I I I                                                                                                    | Imme Administration Leasing Units   Somaa Imme Imme   Somaa Imme Imme   Nour Imme Imme   iad AlShaik Imme Imme   Imme Imme Imme   Imme Imme Imme   Imme Imme Imme   Imme Imme Imme                                                                                                    |
| attributer     Emirates ID   Full Name   Administration   Leasing Units     784-1957-9503809-0   Hend Gomaa   Image: Colspan="4">Image: Colspan="4">Image: Colspan="4" Image: Colspan="4" I                                                                                                    | Imme Administration Leasing Units   Somaa Imme Imme   Nour Imme Imme   Iad AlShaik Imme Imme   Imme Imme Imme   Imme Imme Imme   Imme Imme Imme   Imme Imme Imme   Imme Imme Imme   Imme Imme Imme   Imme Imme Imme   Imme Imme Imme   Imme Imme Imme                                                                                                    |
| Image: Add User   Emirates ID   Full Name   Administration   Leasing Units     784-1957-9503809-0   Hend Gomaa   Image: Compare Compare Com                                                                                           | ImmeAdministrationLeasing UnitsSomaaImmediateImmediateNourImmediateImmediateIad AlShaikImmediateImmediate <t< td=""></t<>                                                                                                    |
| Emirates ID Full Name Administration Leasing Units   784-1957-9503809-0 Hend Gomaa Image: Compare the compare the compare the                                                             | Administration   Leasing Units     Somaa   Image: Compare the symbol of the symbol of the symbo                                                                |
| 784-1957-9503809-0     Hend Gomaa     Image: Comparison of the comparison of the comparis | SomaaImage: Compared with the second with the second |
| 435353445     Ahmed Nour     Image: Constraint of the second second seco | Nour المان المان<br>المان المان المان المان المان المان المان المان المان المان المان المان المان المان المان المان المان المان المان المان المان المان المان المان المان المان المان المان المان المان المان المان المان المان المان المان المان المان المان    |
| 784-1993-77777-0 Tariq Ziad AlShaik 🗹 🗹                                                                                                    | Iad AlShaik ✓ ✓   ١ مصطفی عبد الرازی ۸                                                                                                    |
|                                                                                                    | مسطنی عبد الرازی م                                                                                                    |
| مصطفی عبد الرازق محمد احمد 🗸 <table-cell></table-cell>                                                                                                    |                                                                                                    |
|                                                                                                    |                                                                                                    |

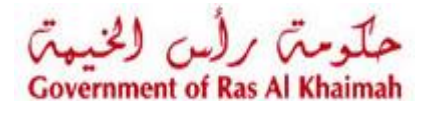

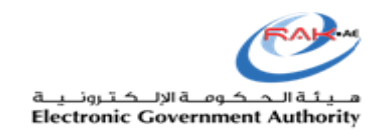

- B. Enter the Emirates ID and click on Enter button, the system will fetch the business partner information
- c. Select the permission whether is admin or lease contract agent or both
- D. Click on add
- E. The admin user could need to repeat the same previous steps in case he need to add multi users

| Government                                         | Entities /    | Add User                                                  |                 |               |          |       |         |
|----------------------------------------------------|---------------|-----------------------------------------------------------|-----------------|---------------|----------|-------|---------|
| artment                                            | 1900          | Add User                                                  |                 |               |          | 3.000 | 1000    |
| Contract Registrat<br>Jement<br>العالم الريا<br>rs | v             | * Emirates ID:<br>BusinessPartner:<br>Full Name:<br>Role: | Administration: | Add           |          |       | () Help |
|                                                    | Full Name     |                                                           | Administration  | Leasing Units |          |       |         |
| 3809-0                                             | Hend Gomaa    | a                                                         | ✓               | ✓             |          |       |         |
|                                                    | Ahmed Nour    |                                                           |                 |               |          |       |         |
| 777.0                                              | Taxia Ziad Al | 01-11                                                     |                 |               | <b>A</b> |       |         |

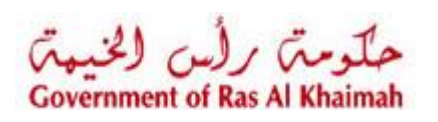

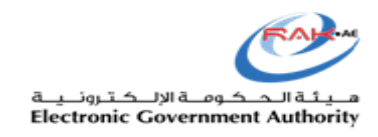

## F. Save the case

| Emirates ID         | Full Name                  | Administration | Leasing Units |   |
|---------------------|----------------------------|----------------|---------------|---|
| 784-1957-9503809-0  | Hend Gomaa                 | ✓              | $\checkmark$  | Î |
| 435353445           | Ahmed Nour                 |                |               | Î |
| 784-1993-777777-0   | Tariq Ziad AlShaik         | ✓              | $\checkmark$  |   |
| 784-1979-2865863-84 | مصطفى عبد الرازق محمد احمد | ✓              | $\checkmark$  |   |
|                     |                            |                |               |   |
|                     |                            |                |               |   |
|                     |                            |                |               |   |
|                     |                            |                |               |   |
|                     |                            |                |               |   |
|                     |                            |                |               |   |

| My cases (ZL) Lease Contract Registration E-Service Register the Lease Contract eUser Management |
|--------------------------------------------------------------------------------------------------|
| Case was successfully created!                                                                   |
| Newly created Case ID: 101253                                                                    |

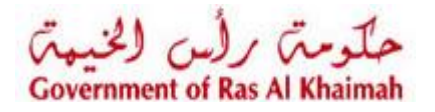

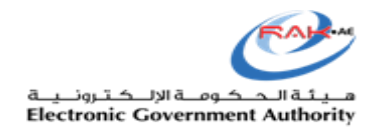

# 3. Amending or Canceling User Permissions Procedure

A. The admin user has to login to RAK portal, then open the e-User Management Module, select the company and then will be able to add, remove and change the permissions for each user. As it shown in the picture below

| r cases (ZL) Lease Contract Regist | ration E-Service Register the Lease C | contract eUser Managemen | 1t            |   |  |
|------------------------------------|---------------------------------------|--------------------------|---------------|---|--|
| eUser Management                   |                                       |                          |               |   |  |
|                                    |                                       |                          |               |   |  |
| Company Name: العالم للرياضة       | ×                                     |                          |               |   |  |
| Authorized Users                   |                                       |                          |               |   |  |
| 🛃 Add User                         |                                       |                          |               |   |  |
| Emirates ID                        | Full Name                             | Administration           | Leasing Units |   |  |
| 784-1957-9503809-0                 | Hend Gomaa                            | ✓                        | ✓             | Û |  |
| 435353445                          | Ahmed Nour                            |                          |               | ŵ |  |
| 784-1993-777777-0                  | Tariq Ziad AlShaik                    | ✓                        | ✓             | 1 |  |
| 784-1979-2865863-84                | مصطفى عبد الرازق محمد احمد            | ✓                        | ✓             | 1 |  |
|                                    |                                       |                          |               |   |  |
|                                    |                                       |                          |               |   |  |
|                                    |                                       |                          |               |   |  |

#### B. Save the case

| Add User            |                            |                |               |   |
|---------------------|----------------------------|----------------|---------------|---|
| Emirates ID         | Full Name                  | Administration | Leasing Units |   |
| 784-1957-9503809-0  | Hend Gomaa                 | ✓              | $\checkmark$  | Î |
| 435353445           | Ahmed Nour                 |                |               | 1 |
| 784-1993-777777-0   | Tariq Ziad AlShaik         | $\checkmark$   | $\checkmark$  | Î |
| 784-1979-2865863-84 | مصطفى عبد الرازق محمد احمد | $\checkmark$   | $\checkmark$  | Î |
|                     |                            |                |               |   |
|                     |                            |                |               |   |
|                     |                            |                |               |   |
|                     |                            |                |               |   |
|                     |                            |                |               |   |
|                     |                            |                |               |   |
| Refresh             |                            |                |               |   |

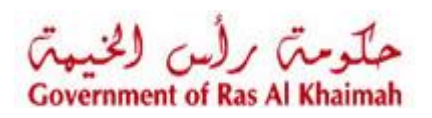

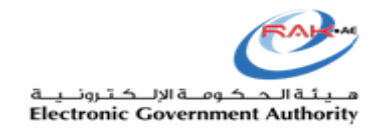

| My cases (ZL)   | Lease Contract Registration E-Service | Register the Lease Contract | eUser Management |  |
|-----------------|---------------------------------------|-----------------------------|------------------|--|
| Case was        | successfully created!                 |                             |                  |  |
| Newly created ( | Case ID: 101253                       |                             |                  |  |